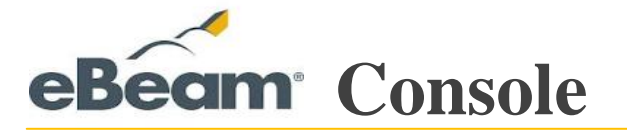

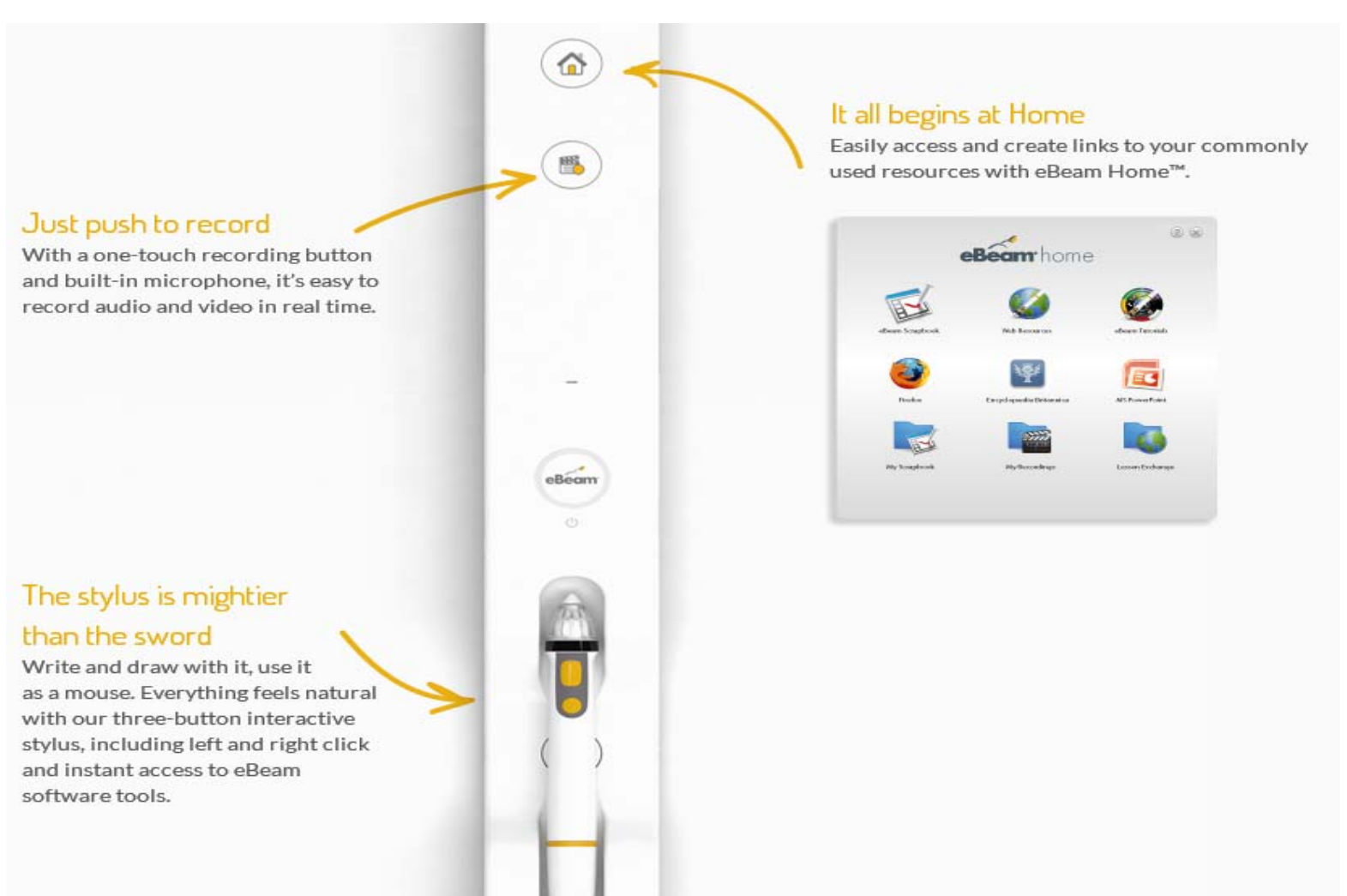

## Even a scroll knob

## is built-in

We went all out to make things effortless. Our nifty scroll knob lets you navigate everything from your Scrapbook Gallery to your favorite website, without blocking the display area.

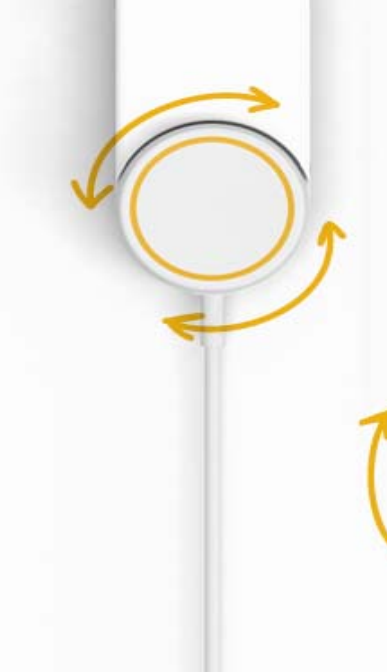

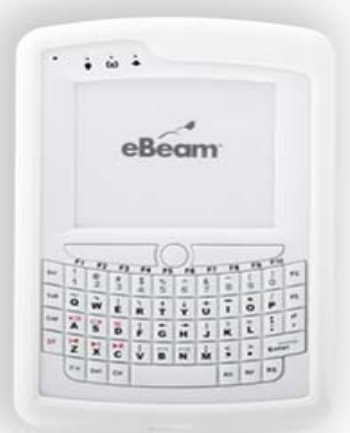

## Feel free to move about

Our wireless mini keyboard lets you continue the lesson from anywhere in the classroom without missing a beat. We even built in a touchpad and laser pointer.

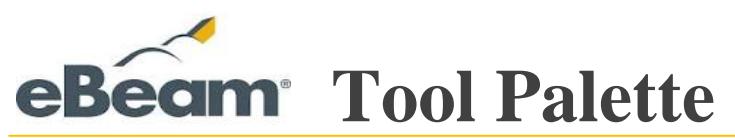

eBeam Tool Palette is used to navigate, annotate and edit the content on your computer. The tools on the Tool Palette change depending on the application that you are using. The four main places that you can use the tool palette are: PowerPoint, Scrapbook, on top of all applications (in Screen Annotation Mode) or outside of any application.

The following tools are available on the eBeam Tool Palette, depending on the application you are using:

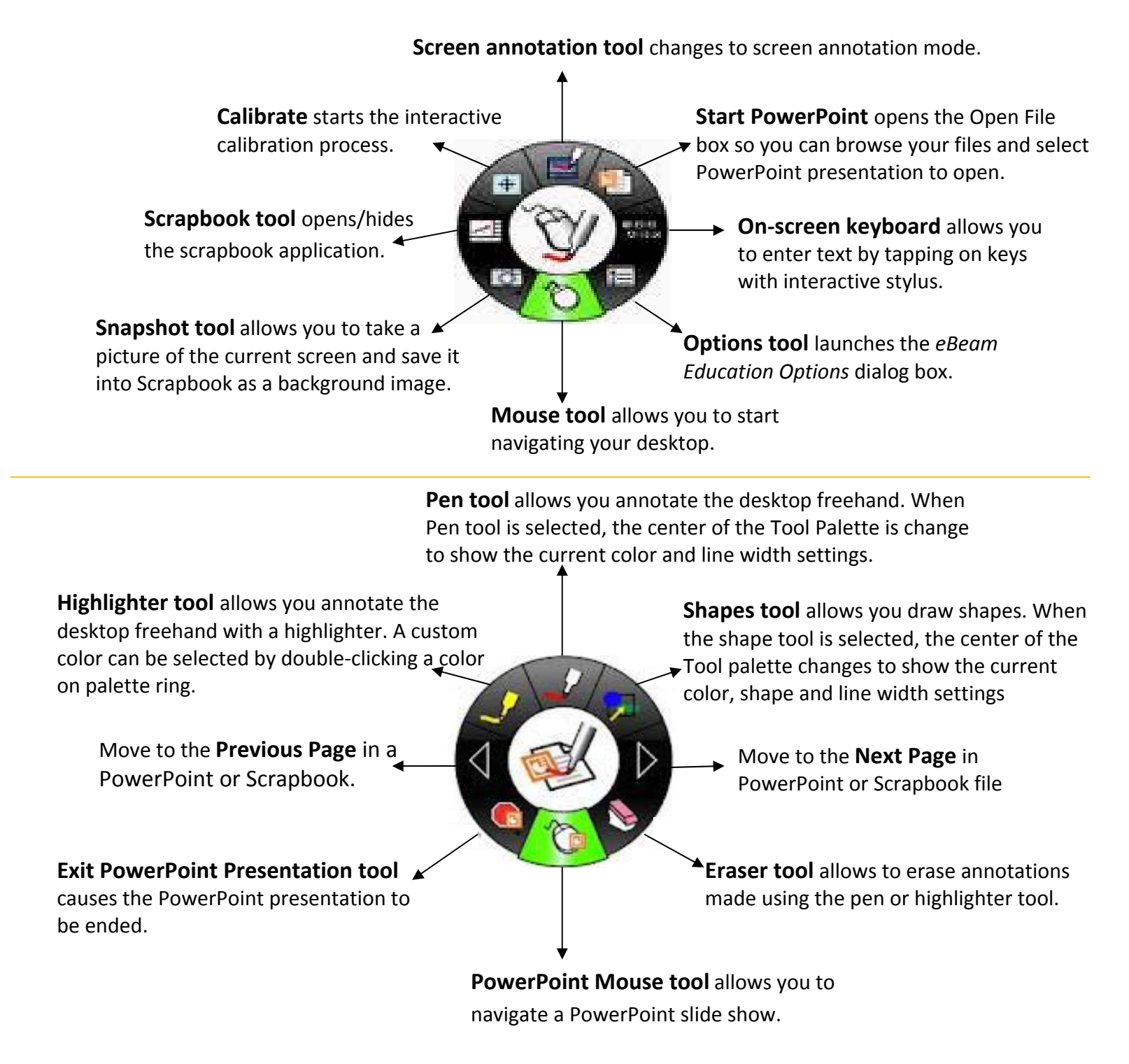

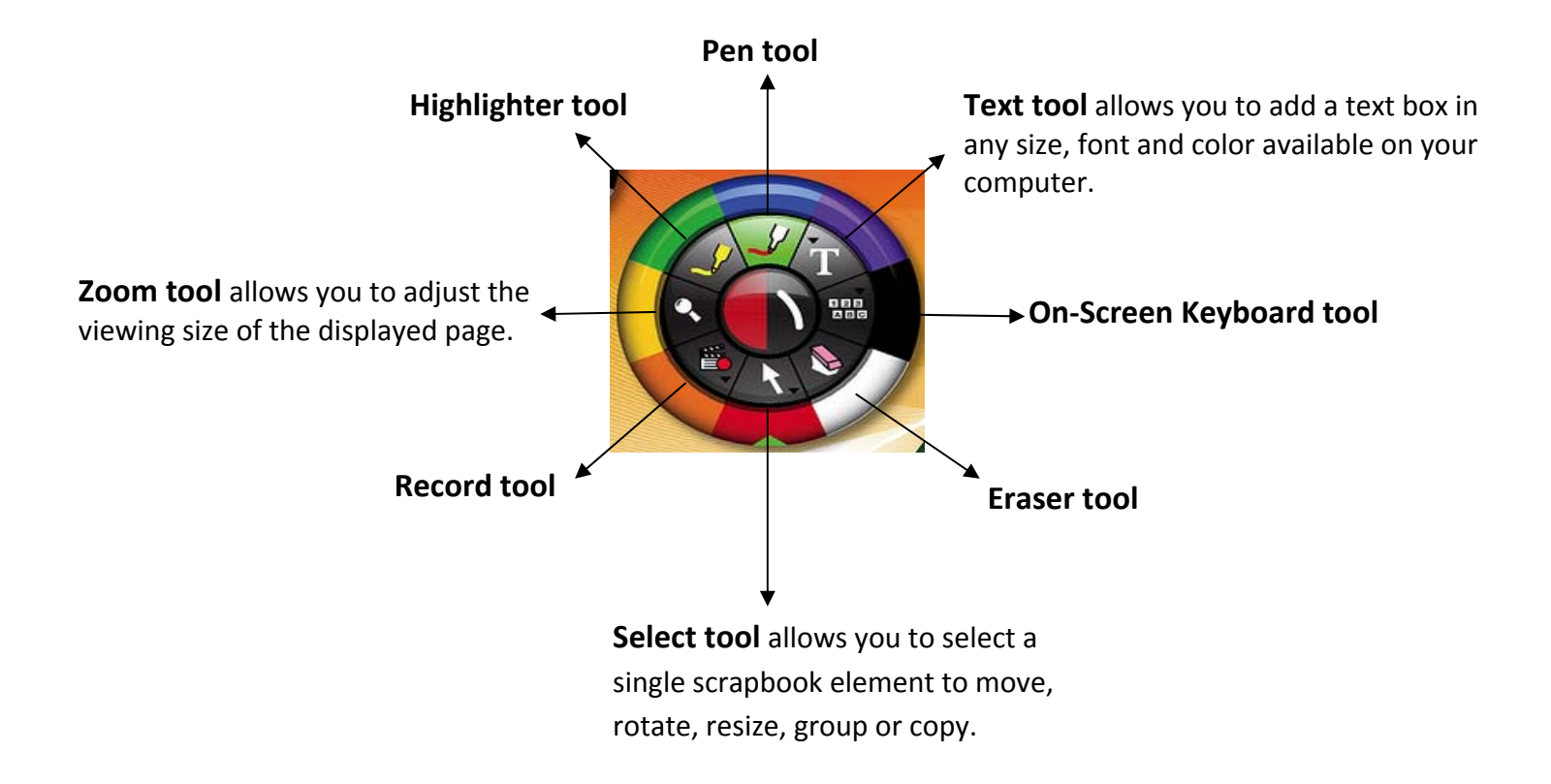